# WS Searchhelp

## 22.05 Searchhelp using Function Module Prerequisites

- Products: Liquid UI WS, Liquid UI Server or Local DLL, Client Software
- Commands: inputfield(), pushbutton(), onUIEvents()

## Purpose

On a Liquid UI inputfield we can bring F4 searchhelp display using function module. This method will allow to display custom field values and also restricted search help.

### **User Interface**

1. Log into SAP and on the SAP Easy Access Screen you will see 1 Liquid UI inputfield and a button. Click the highlighted button below

2. You will see the sample **Plant** values displayed using searchhelp option using function module.

# **WS Searchhelp**

## **Liquid UI Script**

//esession.sjs

```
load('functions_plant.sjs');
```

#### //SAPLSMTR\_NAVIGATION.E0100.sjs

```
del("X[IMAGE_CONTAINER]");
inputfield( [2,3], "Plant", [2,10], { "name":"z_plant", "size":4});
pushbutton([2,15], "@8D@", {"process":getPlantList,"size":[1,2]});
```

#### //functions\_plant.sjs

```
function getPlantList(){
    plantValue = [];
    call("Z_GUIXT_GET_PLANT", {"table.TBL_PLANT":"plantValue"});
    if(plantValue.length > 0){
 enter('/o');
 }
 }
 function selectPlant(param){
    enter('/12');
    onscreen '*'
 set("V[z_plant]",param.l_plant);
enter('?');
}
function exitPopup(){
enter('/12');
}
```

#### //RSM04000\_ALV.E2000.sjs

# **WS Searchhelp**

```
clearscreen();
windowsize([0,2,105,10]);
title("Select Plant");
// Toolbar Button on Popup
del("P[Generate]");
// Toolbar Button on Popup
del("P[End Session]");
// Toolbar Button on Popup
del("P[Continue]");
text('P[Cancel]','@02@Cancel');
if(plantValue.length > 0){
// Row Number to start painting controls on the screen
    rowNumber = 0;
// Column Number to start painting controls on the screen
    colNumber = 1;
   plantNumber = '';
    for (var loop=0; loop<plantValue.length; loop++){</pre>
        if (colNumber > 100){
                                 // On the screen, if the width of the
 screen exceeds 100, then draw controls on next row
            rowNumber+=3;
            colNumber=1;
        }
        plantNumber = plantValue[loop].substring(0,4).trim();
        pushbutton([rowNumber, colNumber], plantNumber, {
"process":selectPlant, 'using':{'l_plant':plantNumber},"size":[2,5]});
        colNumber += 7;
    }
}
onUIEvents['/12']={"process":exitPopup};
onUIEvents['Enter']={"process":exitPopup};
```

Unique solution ID: #1830 Author: Sarvani Kusuri Last update: 2019-05-07 14:16